Department of Commerce • National Oceanic & Atmospheric Administration • National Weather Service

NATIONAL WEATHER SERVICE INSTRUCTION 30-1204 OCTOBER 13, 2003

> Maintenance, Logistics and Facilities Configuration and Data Management, NWSPD 30-12

> > SITE IDENTIFIERS

NOTICE: This publication is available at: http://www.nws.noaa.gov/directives.

**OPR:** W/OPS13 (M. deTommaso) **Certified by:** W/OPS1 (M. Paese)

Type of Issuance: Routine.

SUMMARY OF REVISIONS

This Procedural Directive supercedes National Weather Service (NWS) Procedure Directive 30-1204, 88-09, dated September 20, 2002 and includes instructions for use of the Site Identifier Transaction Form Data Entry System.

Signed by

September 30, 2003

Date

John McNulty, Jr. Director, Office of Operational Systems

# NWS Directives System - Site Identifiers

| Ta | Table of Contents: Page |                                   |   |  |  |
|----|-------------------------|-----------------------------------|---|--|--|
| 1  | Purpose .               |                                   | 4 |  |  |
| 2  | Configurat              | ion Control of SIDs               | 4 |  |  |
| 3  | NWS Loca                | ation Identifier (NWSLI) System   | 4 |  |  |
| 4  | SID Inform              | nation                            | 4 |  |  |
|    | 4.1                     | Site Identifier (SID)             | 5 |  |  |
|    | 4.2                     | Site Name                         | 5 |  |  |
|    | 4.3                     | Site Detail                       | 5 |  |  |
|    | 4.4                     | Latitude                          | 6 |  |  |
|    | 4.5                     | Longitude                         | 6 |  |  |
|    | 4.6                     | City                              | 6 |  |  |
|    | 4.7                     | State/Area                        | 6 |  |  |
|    | 4.8                     | Mileage                           | 6 |  |  |
|    | 4.9                     | County/Borough/Parish/Census Area | 6 |  |  |
|    | 4.10                    | Country                           | 6 |  |  |
|    | 4.11                    | NWS Region                        | 6 |  |  |
|    | 4.12                    | Station Type                      | 7 |  |  |
|    | 4.13                    | ICAO ID.                          | 7 |  |  |
|    | 4.14                    | Cooperative Program Area SID      | 7 |  |  |
|    | 4.15                    | Electronics Technician SID        | 7 |  |  |
|    | 4.16                    | Hydrologic Service Area SID       | 7 |  |  |
|    | 4.17                    | River Forecast Center SID         | 7 |  |  |
|    | 4.18                    | County Warning Area SID           | 7 |  |  |
|    | 4.19                    | Program Acronym                   | 7 |  |  |
|    | 4.20                    | Program Identifier                | 7 |  |  |

|   | 4.21     | Program Owner/Administrator |
|---|----------|-----------------------------|
|   | 4.22     | Program Category            |
|   | 4.23     | Program Elevation           |
| 5 | NWSLI A  | pproval Process             |
| 6 | NWSLI Re | ejection Process            |

# Appendices

## Page 1

| А. | State/Area Codes A-1                                 |
|----|------------------------------------------------------|
| B. | Station Type Codes                                   |
| C. | Program Acronym Codes                                |
| D. | Owner/Administrator Codes                            |
| E. | NWS SID (Site Identifier) Form Data Entry System E-1 |

1 <u>Purpose</u>. The Office of Operational Systems (OPS) assigns Site Identifiers (SIDs) to identify equipment locations used to support NWS operations. Configuration Management (CM) dictates proper identification of equipment to document physical characteristics of configuration items. SIDs provide the first level of configuration identification and give location reference points to equipment data.

The NWS uses three character, alphanumeric SIDs for locations reporting weather data to the aviation community. These SIDs are assigned by the Federal Aviation Administration (FAA), via the Configuration Branch (OPS13). All other locations use five character alphanumeric SIDs assigned by OPS13.

There are also four character, alphabetic International Civil Aviation Organization (ICAO) Identifiers. The assignment process differs for three character SIDs and four character ICAO Identifiers. Additionally, SIDs and ICAO Identifiers do not always correlate.

Though SID information and NWS metadata are similar, there are significant data element differences between the two.

2 <u>Configuration Control of SIDs</u>. The NWS uses SIDs within weather products and various NWS databases to easily identify equipment locations. Because a wide audience uses SIDs, OPS formally controls SID changes through the SID Request Process. OPS13 manages the SID Request Process. It also coordinates with the FAA, NWS Headquarters, or Regional Focal Points. OPS13 manages these changes to avoid unauthorized modifications to site information.

3 <u>NWS Location Identifier (NWSLI) System</u>. The NWSLI System is the official database for SID information developed and maintained by OPS13. Any NWS field site can use the NWSLI Data Entry System to initiate a SID Request Form. Any authorized user can use the NWSLI User Interface System to generate SID information reports. The NWSLI Data Entry System and NWSLI User Interface are located on the OPS13 homepage at <u>http://cmhome.nws.noaa.gov</u>. A NWSLI account and password are needed to access either system. Weather Forecast Office (WFO) sites should contact their Regional Focal Point to get a NWSLI password. All other users should contact OPS13.

- 4 <u>SID Information</u>. SID information consists of the following data elements:
  - (1) Site Identifier (three or five character SID)
  - (2) Site Name
  - (3) Site Detail
  - (4) Latitude
  - (5) Longitude

- (6) City
- (7) State/Area
- (8) Mileage (from nearest city)
- (9) County, Parish, Borough or Census Area
- (10) Country
- (11) NWS Region
- (12) Station Type
- (13) ICAO ID (if applicable)
- (14) Cooperative Program Area SID
- (15) Electronics Technician SID
- (16) Hydrologic Service Area SID
- (17) River Forecast Center SID
- (18) County Warning Area SID
- (19) Program Acronym (may be more than one per SID)
- (20) Program Identifier (may be more than one per SID)
- (21) Program Owner/Administrator (may be more than one per SID)
- (22) Program Category (may be more than one per SID)
- (23) Program Elevation (may be more than one per SID)

This directive will provide detailed information for each data element.

4.1 <u>Site Identifier (SID)</u>. The three or five character designation for an equipment location. Three character SIDs are alphanumeric. Five character SIDs contain a three letter prefix, usually a mnemonic of the city or station name, and a two character alphanumeric SID state code. See Appendix A for SID state codes. A single SID cannot cover more than a one mile radius, however OPS13 can assign multiple SIDs within a one mile radius. A new SID must be requested for any new equipment location more than one mile from an existing SID. Once OPS13 has removed a SID from the database, it cannot be reused for another equipment location.

4.2 <u>Site Name</u>. The official name of the equipment location. The site name does not have to correspond to the city or state of the equipment location.

4.3 <u>Site Detail</u>. Additional identifying information used to describe the equipment location.

- 4.4 <u>Latitude</u>. Latitude of a site in whatever units calculated to the nearest second. For FAA airport SIDs, the FAA determines the latitude reference point. The latitude can differ from the actual equipment location. For NWS owned SIDs listing multiple equipment programs, the SID requestor determines the latitude reference point for the site.
- 4.5 <u>Longitude</u>. Longitude of a site in whatever units calculated to the nearest second. For FAA airport SIDs, the FAA determines the longitude reference point. The longitude can differ from the actual equipment location. For NWS owned SIDs listing multiple equipment programs, the SID requestor determines the longitude reference point for the site.

4.6 <u>City</u>. The nearest city to the equipment location. The SID requestor must select a city in the same state/area and country as the equipment location; but does not have to select a city in the same county/borough. The SID requestor must select a city listed in the Rand McNally Commercial Atlas for all equipment locations in the United States.

4.7 <u>State/Area</u>. The state/area code of the equipment location. Appendix A lists valid state/area codes.

4.8 <u>Mileage</u>. The distance (statute miles) and direction from the city. The SID requestor must round mileage to the whole mile and use one of the 16 compass points for direction.

4.9 <u>County/Borough/Parish/Census Area.</u> The nearest county/borough/parish/census area to the equipment location. The SID requestor must select a county/borough/parish/census area in the same state/area and country as the equipment location. The SID requestor must select a county listed in the Rand McNally Commercial Atlas for all United States equipment locations.

4.10 <u>Country</u>. The two character Federal Information Processing Standard Code for the country of the equipment location.

4.11 <u>NWS Region</u>. The numeric code identifying the NWS Region having administrative responsibility over the station. The region codes are as follows:

- a. 1 = Eastern Region
- b. 2 = Southern Region
- c. 3 = Central Region
- d. 4 = Western Region
- e. 5 =Alaska Region
- f. 6 = Pacific Region
- g. 7 = International Sites
- h. 8 =All Other Sites

4.12 <u>Station Type</u>. The station category code describing the equipment location. Appendix B lists valid station type codes.

4.13 <u>ICAO ID</u>. The four letter ICAO Identifier, where applicable. Not all SIDs have a corresponding ICAO Identifier.

4.14 <u>Cooperative Program Area SID</u>. The SID of the office having cooperative program responsibility over the station.

4.15 <u>Electronics Technician SID</u>. The SID of the office having maintenance responsibility over the station.

4.16 <u>Hydrologic Service Area SID</u>. The SID of the associated WFO having hydrologic warning responsibility.

4.17 <u>River Forecast Center SID</u>. The SID of the associated RFC for the station.

4.18 <u>County Warning Area SID</u>. The SID of the associated WFO for the station.

4.19 <u>Program Acronym</u>. The program code describing the specific equipment or service at the site. There may be more than one program acronym code associated with a station. Appendix C lists valid program acronym codes. Please contact OPS13 to request new program acronyms.

4.20 <u>Program Identifier</u>. The program specific designator identifying the specific equipment or service. There may be more than one program identifier associated with a station.

4.21 <u>Program Owner/Administrator</u>. The agency or entity having administrative responsibility or ownership of the equipment. There may be more than one program owner/administrator associated with a station. Appendix D lists valid owner/administrators. Please contact OPS13 to request new program owner codes.

4.22 <u>Program Category</u>. The program category providing more detailed information for the equipment under configuration management control. There may be more than one program category associated with a station.

4.23 <u>Program Elevation</u>. The elevation in feet (above mean sea level) for a particular program category. There may be more than one program category associated with a station, each having different elevations.

5 <u>NWSLI Approval Process</u>. The NWSLI Data Entry System automatically routes completed forms to the appropriate Regional Focal Point for review and approval. After the Regional Focal Point has completed the review, OPS13 receives the SID request form for review and approval. No change is official until OPS13 has completed the review cycle. Each level of review is limited to 15 days before a submission is automatically approved and forwarded to the next level of review. As a result, the SID approval cycle from start to end will take no more than 45 days.

6 <u>NWSLI Rejection Process</u>. The NWSLI Data Entry System includes numerous data validation features to ensure SID request forms are verified to the fullest extent before they reach NWS Headquarters. NWS Headquarter's Staff performs a manual verification of latitude and longitude data for every submitted SID Request Form, and will reject forms containing geographic data anomalies. An example of a geographic data anomaly is a form containing a latitude and longitude data point not correlating with the city or county. NWSLI Data Entry System users will receive an e-mail explaining the reason for rejection from NWS Headquarters. In order to facilitate SID Request Form processing, users can resubmit rejected forms through the NWSLI Data Entry System by choosing the "Process Rejected Form" option.

#### **APPENDIX A - State/Area Codes**

#### Table of Contents:

Page 1

1 <u>State/Area Codes</u>. Appendix A lists the State/Area Code of the equipment location, the State/Area Name, and the two character alphanumeric SID State Code.

| State/Area Code | State/Area Name      | SID Code |
|-----------------|----------------------|----------|
| AK              | ALASKA               | A2       |
| AL              | ALABAMA              | A1       |
| AR              | ARKANSAS             | A4       |
| AZ              | ARIZONA              | A3       |
| СА              | CALIFORNIA           | C1       |
| СО              | COLORADO             | C2       |
| СТ              | CONNECTICUT          | C3       |
| DC              | DISTRICT OF COLUMBIA | D2       |
| DE              | DELAWARE             | D1       |
| FL              | FLORIDA              | F1       |
| GA              | GEORGIA              | Gl       |
| GM              | GULF OF MEXICO       | G5       |
| НІ              | HAWAII               | H1       |
| IA              | IOWA                 | I4       |
| ID              | IDAHO                | I1       |
| IL              | ILLINOIS             | I2       |
| IN              | INDIANA              | 13       |

| State/Area Code | State/Area Name  | SID Code |
|-----------------|------------------|----------|
| KS              | KANSAS           | K1       |
| KY              | KENTUCKY         | K2       |
| LA              | LOUISIANA        | L1       |
| MA              | MASSACHUSETTS    | M3       |
| MD              | MARYLAND         | M2       |
| ME              | MAINE            | M1       |
| MI              | MICHIGAN         | M4       |
| MN              | MINNESOTA        | M5       |
| МО              | MISSOURI         | M7       |
| MS              | MISSISSIPPI      | M6       |
| MT              | MONTANA          | M8       |
| NC              | NORTH CAROLINA   | N7       |
| ND              | NORTH DAKOTA     | N8       |
| NE              | NEBRASKA         | N1       |
| NH              | NEW HAMPSHIRE    | N3       |
| NJ              | NEW JERSEY       | N4       |
| NM              | NEW MEXICO       | N5       |
| NV              | NEVADA           | N2       |
| NY              | NEW YORK         | N6       |
| ОН              | OHIO             | 01       |
| ОК              | OKLAHOMA         | 02       |
| OR              | OREGON           | 03       |
| P1              | PACIFIC REGION I | P5       |

| State/Area Code | State/Area Name    | SID Code |
|-----------------|--------------------|----------|
| P2              | PACIFIC REGION II  | P6       |
| P3              | PACIFIC REGION III | P7       |
| P4              | PACIFIC REGION IV  | P8       |
| РА              | PENNSYLVANIA       | P1       |
| RI              | RHODE ISLAND       | R1       |
| SC              | SOUTH CAROLINA     | S1       |
| SD              | SOUTH DAKOTA       | S2       |
| TN              | TENNESSEE          | T1       |
| TX              | TEXAS              | T2       |
| UT              | UTAH               | U1       |
| VA              | VIRGINIA           | V2       |
| VT              | VERMONT            | V1       |
| WA              | WASHINGTON         | W1       |
| WI              | WISCONSIN          | W3       |
| WV              | WEST VIRGINIA      | W2       |
| WY              | WYOMING            | W4       |
| AB              | ALBERTA            | Q1       |
| BC              | BRITISH COLUMBIA   | Q2       |
| MB              | MANITOBA           | Q3       |
| NB              | NEW BRUNSWICK      | B3       |
| NF              | NEWFOUNDLAND       | N9       |
| NS              | NOVA SCOTIA        | S4       |
| NW              | NW TERRITORIES     | Q5       |

| State/Area Code | State/Area Name      | SID Code |
|-----------------|----------------------|----------|
| ON              | ONTARIO              | Q6       |
| PE              | PRINCE EDWARD ISLAND | E1       |
| PQ              | QUEBEC               | Q7       |
| SK              | SASKATCHEWAN         | Q8       |
| ҮК              | YUKON                | Q9       |
| AG              | AGUASCALIENTES       | A5       |
| BJ              | BAJA CALIFORNIA      | B1       |
| СН              | CHIHUAHUA            | C6       |
| CI              | COLIMA               | C8       |
| CL              | COAHUILA             | C7       |
| СМ              | CAMPECHE             | C4       |
| СР              | CHIAPAS              | C5       |
| DF              | DISTRITO FEDERAL     | D3       |
| DR              | DURANGO              | D4       |
| GJ              | GUANAJUATO           | G2       |
| GR              | GUERRERO             | G3       |
| HD              | HIDALGO              | H2       |
| JL              | JALISCO              | J1       |
| MC              | MICHOACAN            | С9       |
| MR              | MORELOS              | R2       |
| MX              | MEXICO               | X1       |
| NL              | NUEVO LEON           | L2       |
| NR              | NAYARIT              | R3       |

| State/Area Code | State/Area Name   | SID Code |
|-----------------|-------------------|----------|
| OX              | OAXACA            | 04       |
| РВ              | PUEBLA            | Р9       |
| SL              | SAN LUIS POTOSI   | \$3      |
| SN              | SINALOA           | 85       |
| SO              | SONORA            | S6       |
| ТВ              | TABASCO           | T3       |
| TL              | TLAXCALA          | T5       |
| TP              | TAMAULIPAS        | T4       |
| VC              | VERACRUZ          | V4       |
| YC              | YUCATAN           | Y1       |
| ZC              | ZACATECAS         | Z1       |
| ES              | EL SALVADOR       | E2       |
| GT              | GUATEMALA         | G4       |
| НО              | HONDURAS          | H3       |
| JA              | JAPAN             | R5       |
| NU              | NICARAGUA         | R6       |
| РО              | PORTUGAL          | L3       |
| PR              | PUERTO RICO       | P4       |
| RK              | REPUBLIC OF KOREA | R4       |
| VI              | VIRGIN ISLANDS    | V3       |

## **APPENDIX B - Station Type Codes**

| Table of | of Contents:      | <u>Pa</u> | ige |  |
|----------|-------------------|-----------|-----|--|
| 1        | Station Type Code |           | . 1 |  |

1 <u>Station Type Code</u>. Appendix B lists the Station Category Code describing the equipment location.

| Station Type Code | Station Type Name                       |
|-------------------|-----------------------------------------|
| AS                | ADMINISTRATIVE SERVICE CENTER           |
| AWC               | AVIATION WEATHER CENTER                 |
| AWSC              | AGRICULTURAL WEATHER SERVICE CENTER     |
| COMMS             | COMMUNICATION FACILITY                  |
| CWSU              | CENTER WEATHER SERVICE UNIT             |
| ETUNIT            | EL TECH UNIT                            |
| FCSTPT            | FORECAST POINT                          |
| FSS               | FLIGHT SERVICE STATION                  |
| IC                | INTERNATIONAL CENTER                    |
| MARINE            | COOPERATIVE STATION MARINE OTHER        |
| METRO             | METROPOLITAN AREA                       |
| MIL               | MILITARY                                |
| NAWAU             | NATIONAL AVIATION WEATHER ADVISORY UNIT |
| NCDC              | NATIONAL CLIMATIC DATA CENTER           |
| NDBC              | NATIONAL DATA BUOY CENTER               |
| NHC               | NATIONAL HURRICANE CENTER               |
| NLSC              | NATIONAL LOGISTICS SUPPLY CENTER        |

| Station Type Code | Station Type Name                                     |
|-------------------|-------------------------------------------------------|
| NMC               | NATIONAL METEOROLOGICAL CENTER                        |
| NRC               | NATIONAL RECONDITIONING CENTER                        |
| NRCS              | NATURAL RESOURCES CONSERVATION SERVICE                |
| NSO               | NUCLEAR SUPPORT OFFICE                                |
| NWSH              | NATIONAL WEATHER SERVICE HEADQUARTERS                 |
| NWSRH             | NATIONAL WEATHER SERVICE REGIONAL<br>HEADQUARTERS     |
| NWSTC             | NATIONAL WEATHER SERVICE TRAINING CENTER              |
| NWSTTC            | NATIONAL WEATHER SERVICE TECHNICAL<br>TRAINING CENTER |
| РМО               | PORT METEOROLOGICAL OFFICE                            |
| RESCH             | RESEARCH ACTIVITIES                                   |
| RFC               | RIVER FORECAST CENTER                                 |
| SPC               | STORM PREDICTION CENTER                               |
| TC                | TSUNAMI CENTER                                        |
| WF                | WEATHER FACILITY                                      |
| WFO               | WEATHER FORECAST OFFICE                               |
| WOS               | WEATHER OBSERVATION STATION                           |
| WSCMO             | WEATHER SERVICE CONTRACT MET. OBSERVATORY             |
| WSMO              | WEATHER SERVICE METEOROLOGICAL<br>OBSERVATORY         |
| WSO               | WEATHER SERVICE OFFICE                                |
| WSO-AG            | WEATHER SERVICE OFFICE - AGRICULTURE                  |
| WSO-AV            | WEATHER SERVICE OFFICE - AVIATION                     |

| Station Type Code | Station Type Name                                     |
|-------------------|-------------------------------------------------------|
| WSO-FW            | WEATHER SERVICE OFFICE - FIRE WEATHER                 |
| WSO-R             | WEATHER SERVICE OFFICE - RADAR                        |
| WSO-SP            | WEATHER SERVICE OFFICE - SPLIT<br>OPERATION(RESIDUAL) |
| WSO/COE           | WEATHER SERVICE OFFICE/CORP OF ENGINEERS              |
| WSR               | WEATHER SURVEILLANCE RADAR                            |

## **APPENDIX C - Program Acronym Codes**

| Table of | of Contents:          | ] | Page |
|----------|-----------------------|---|------|
| 1        | Program Acronym Codes |   | C-1  |

1 <u>Program Acronym Codes</u>. Appendix C lists the Program Acronym Codes describing the specific equipment or service at a site.

| Program Acronym | Program Name                                                     |
|-----------------|------------------------------------------------------------------|
| AHOS            | AUTOMATED HYDROLOGICAL OBSERVING STATION                         |
| ALERT           | AUTOMATED LOCAL EVALUATION IN REAL TIME<br>(EVENT)               |
| AMOS            | AUTOMATED METEOROLOGICAL OBSERVING<br>STATION                    |
| ARC             | AUTOMATIC REMOTE COLLECTOR                                       |
| ASOS            | AUTOMATED SURFACE OBSERVING SYSTEM                               |
| AUTOB           | AUTOMATED METEOROLOGICAL OBSERVING<br>SYSTEM                     |
| AWIPS           | ADVANCED WEATHER INTERACTIVE PROCESSING SYSTEM                   |
| AWOS            | AUTOMATED WEATHER OBSERVING SYSTEM                               |
| BASIC           | BASIC (CONTRACT OBSERVING STATION)                               |
| BSAWRS          | SUPPLEMENTAL AVIATION WEATHER REPORTING<br>STATION (AWOS BACKUP) |
| BUOY            | BUOY                                                             |
| C-MAN           | COASTAL MARINE AUTOMATED NETWORK                                 |
| CADAS           | CENTRALIZED AUTOMATIC DATA ACQUISITION SYSTEM                    |
| СООРА           | COOPERATIVE STATION CLIMATE                                      |

| Program Acronym | Program Name                                         |
|-----------------|------------------------------------------------------|
| СООРАВ          | COOPERATIVE STATION CLIMATE - HYDRO                  |
| COOPABC         | COOPERATIVE STATION CLIMATE - HYDRO - MET            |
| COOPAC          | COOPERATIVE STATION CLIMATE - MET                    |
| СООРВ           | COOPERATIVE STATION HYDRO                            |
| СООРВС          | COOPERATIVE STATION HYDRO - MET                      |
| COOPC           | COOPERATIVE STATION LOCAL OR MET                     |
| CRS             | CONSOLE REPLACEMENT SYSTEM                           |
| GOES            | GEOSTATIONERY OPERATIONAL ENVIRONMENTAL<br>SATELLITE |
| HTG             | HYDRO TIDE GAGE                                      |
| IFLOWS          | INTEGRATED FLOOD AND OBSERVATION WARNING SYSTEM      |
| LAWRS           | LIMITED AVIATION WEATHER REPORTING STATION           |
| MARINE          | COOPERATIVE STATION MARINE OTHER                     |
| MARS            | MARINE REPORTING STATION/COAST GUARD                 |
| MEXRFS          | MEXICO - RIVER FORECAST SYSTEM                       |
| NF- OBS         | NON-FEDERAL OBSERVATION STATION                      |
| NWR             | NOAA WEATHER RADIO TRANSMITTER                       |
| NWRP            | NOAA WEATHER RADIO PERIPHERAL EQUIPMENT              |
| NWRTS           | NOAA WEATHER RADIO VHF TRANSMITTING<br>STATION       |
| NWW             | NOAA WEATHER WIRE                                    |
| OTHER           | ALL OTHER PROGRAMS                                   |
| PROF            | PROFILER (UA)                                        |

| Program Acronym | Program Name                                                     |
|-----------------|------------------------------------------------------------------|
| RAMOS           | REMOTE AUTOMATED METEROLOGICAL SYSTEM                            |
| S               | SYNOPTIC OBSERVATION                                             |
| S/B             | COMBINED SYNOPTIC AND BASIC CONTRACT<br>OBSERVATION              |
| SAWRS - II      | SUPPLEMENTAL AVIATION WEATHER REPORTING<br>STATION (ASOS BACKUP) |
| SAWRS           | SUPPLEMENTARY AVIATION WEATHER REPORTING STATION                 |
| SCAN            | SOIL CLIMATE ANALYSIS NETWORK                                    |
| SHIP            | COOPERATIVE STATION MARINE SHIP                                  |
| SNOCOR          | SNOW COURSE                                                      |
| SNOTEL          | SNOW TELEMETRY                                                   |
| UA              | UPPER AIR OBSERVATION                                            |
| UCOOP           | UNOFFICIAL COOPERATIVE STATION                                   |
| UWFP            | UPPER WINDS FORECAST POINT                                       |
| WSF             | WATER SUPPLY FORECAST                                            |
| WSR88D          | WEATHER SURVEILLANCE RADAR (NEXRAD)                              |

#### **APPENDIX D - Owner/Administrator Codes**

| Table of | of Contents:              | Page 1 |
|----------|---------------------------|--------|
| 1        | Owner/Administrator Codes | D-1    |

1 <u>Owner/Administrator Codes</u>. Appendix D lists valid Owner/Administrator Codes.

| Owner/Admin Code | Owner/Admin Name                                       |
|------------------|--------------------------------------------------------|
| CITY             | CITY                                                   |
| CNTY             | COUNTY                                                 |
| DOC              | DEPARTMENT OF COMMERCE                                 |
| DOC/ERL          | ENVIRONMENTAL RESEARCH<br>LABORATORIES                 |
| DOC/NCDC         | NATIONAL CLIMATIC DATA CENTER                          |
| DOC/NDBC         | NATIONAL DATA BUOY CENTER                              |
| DOC/NESDIS       | NAT'L. ENVIRONMENTAL SATELLITE,<br>DATA, & INFO. SERV. |
| DOC/NMFS         | NATIONAL MARINE FISHERIES SERVICE                      |
| DOC/NOAA         | NATIONAL OCEANIC AND<br>ATMOSPHERIC ADMINISTRATION     |
| DOC/NOS          | NATIONAL OCEAN SERVICE                                 |
| DOC/NWS          | NATIONAL WEATHER SERVICE                               |
| DOC/NWSH         | NATIONAL WEATHER SERVICE<br>HEADQUARTERS               |
| DOC/OAR          | OCEANIC AND ATMOSPHERIC<br>RESEARCH                    |

| Owner/Admin Code | Owner/Admin Name                                 |
|------------------|--------------------------------------------------|
| DOD              | DEPARTMENT OF DEFENSE                            |
| DOD/USA          | U.S. ARMY                                        |
| DOD/USACE        | U.S. ARMY CORPS OF ENGINEERS                     |
| DOD/USAF         | U.S. AIR FORCE                                   |
| DOD/USMC         | U.S. MARINE CORPS                                |
| DOD/USN          | U.S. NAVY                                        |
| DOE              | DEPARTMENT OF ENERGY                             |
| DOE/NRC          | NUCLEAR REGULATORY COMMISSION                    |
| DOI              | DEPARTMENT OF INTERIOR                           |
| DOI/BIA          | BUREAU OF INDIAN AFFAIRS                         |
| DOI/BLM          | BUREAU OF LAND MANAGEMENT                        |
| DOI/NPS          | NATIONAL PARK SERVICE                            |
| DOI/USBR         | U.S. BUREAU OF RECLAMATION                       |
| DOI/USGS         | U.S. GEOLOGICAL SURVEY                           |
| DOT              | DEPARTMENT OF TRANSPORTATION                     |
| DOT/FAA          | FEDERAL AVIATION ADMINISTRATION                  |
| DOT/USCG         | U.S. COAST GUARD                                 |
| NASA             | NATIONAL AERONAUTICS AND SPACE<br>ADMINISTRATION |
| OGA              | OTHER GOVERNMENT AGENCY                          |
| PRIV             | PRIVATE INDUSTRY/NON<br>GOVERNMENT               |
| STATE            | STATE                                            |
| STATE/ANG        | AIR NATIONAL GUARD                               |
| TVA              | TENNESSEE VALLEY AUTHORITY                       |

| Owner/Admin Code | Owner/Admin Name                       |
|------------------|----------------------------------------|
| USDA             | U.S. DEPARTMENT OF AGRICULTURE         |
| USDA/NRCS        | NATURAL RESOURCES CONSERVATION SERVICE |
| USDA/SCS         | SOIL CONVERSATION SERVICE              |
| USDA/USFS        | USDA FOREST SERVICE                    |

| Table c | of Conte | <u>nts</u> : | Pag                                 | <u>e</u> |
|---------|----------|--------------|-------------------------------------|----------|
| 1       | Introdu  | ction        |                                     | 2        |
| 2       | Proced   | ures         |                                     | 2        |
| 3       | Access   | ing the l    | NWSLI System E-2                    | 2        |
|         | 3.1      | NWSL         | I Homepage E-                       | 3        |
|         | 3.2      | Oracle       | Login Screen                        | 4        |
|         | 3.3      | NWSL         | I Main Menu                         | 5        |
|         | 3.4      | New S        | ID Transactions E-                  | 5        |
|         |          | 3.4.1        | Enter New Station E-                | 6        |
|         |          | 3.4.2        | Modify Existing Station             | 8        |
|         |          | 3.4.3        | Delete Existing Station E-10        | 0        |
|         | 3.5      | Review       | Documents                           | 1        |
|         |          | 3.5.1        | Review Submitted Documents E-1      | 1        |
|         | 3.6      | Docum        | ents In Progress E-14               | 4        |
|         |          | 3.6.1        | Process Rejected Forms E-14         | 4        |
|         |          | 3.6.2        | Open Form on Hold                   | 7        |
|         | 3.7      | NWSL         | I Reports E-19                      | 9        |
|         |          | 3.7.1        | Station Information Report E-19     | 9        |
|         |          | 3.7.2        | Transaction In Progress Report E-20 | 0        |
|         |          | 3.7.3        | Approved Station Report E-2         | 1        |
|         |          | 3.7.4        | Adobe Acrobat Reader Screen E-2     | 1        |

# APPENDIX E - NWS SID (Site Identifier) Form Data Entry System

1 <u>Introduction</u>. This Appendix addresses the access, instructions and use of the National Weather Service Location Identifier (NWSLI) System to input SID requests through the Configuration Branch's web page. The NWSLI SID Transaction Form Data Entry System was designed to easily collect data via a web-based user interface for SID requests.

2 <u>Procedures</u>. The NWSLI System provides a web-based data entry system to enter new SID Request Forms, modify previously approved site identifier information, delete SID's, and generate reports. The reports are available for viewing on a personal computer or printing in hard copy format. The data entry is developed using the Oracle Database Management System (DBMS), Oracle Application Server, and JavaScript.

**NOTE:** Many of the features used in the NWSLI System do not function with the Netscape browser (due to severe Netscape limitations). The utilization of Internet Explorer 5 or 6 for the NWSLI Data Entry System is necessary. Use Adobe Acrobat Reader 4.0 or later for the NWSLI Reports. Links are provided on the NWSLI System Homepage for these software components if needed. If Internet Explorer has been installed or upgraded since installing Acrobat Reader, reinstallation of Acrobat may be needed in order for it to work properly.

Even though the NWS standard Mail Client is Netscape Mail, Netscape is not the NWS standard browser.

3 <u>Accessing the NWSLI System</u>. The NWSLI Data Entry System can be accessed from the Configuration Branch homepage at:

http://cmhome.nws.noaa.gov/

3.1 NWSLI Homepage. After clicking the NWSLI link, the first screen to appear is the NWSLI Homepage. This screen provides general information about the NWSLI. It also contains links for accessing the NWSLI Data Entry System, the NWSLI User Interface, NWSLI Documentation and links for obtaining Internet Explorer and Adobe Acrobat Reader. The NWSLI Homepage appears below:

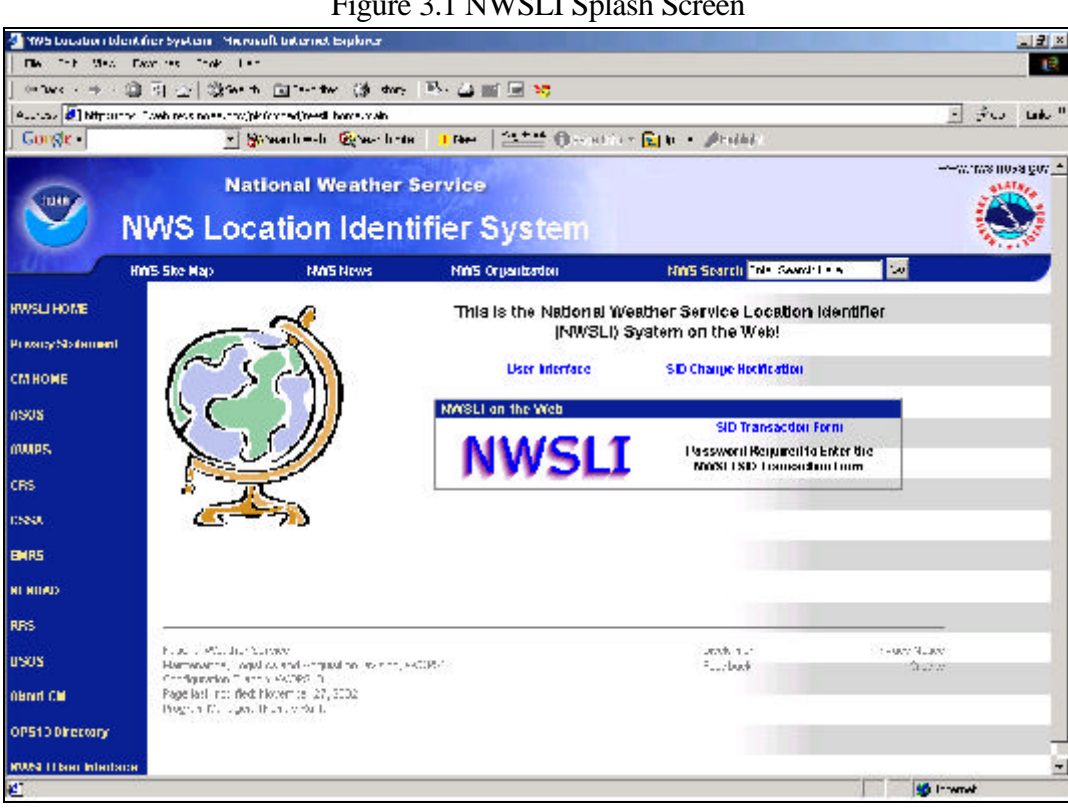

Figure 3.1 NWSLI Splash Screen

The NWSLI User Interface provides a read only method for generating reports. This document is limited to the SID Transaction Form, and does not describe the NWSLI User Interface System. To begin using the NWSLI SID Transaction Form to enter SID information, click on the "SID Transaction Form" link in the large "NWSLI on the Web" box.

3.2 Oracle Login Screen. After clicking on the "SID Transaction Form" link in the "NWSLI on the Web" box, the next screen to appear is the Oracle Login Screen. This screen is used to enter NWSLI Oracle Account and Password information. The Oracle Login Screen appears below:

| Enter Net | work Password                                                                                                    | <u>? ×</u> |
|-----------|----------------------------------------------------------------------------------------------------|------------|
| *         | Please type your user name and password.<br>Site: ops13web.nws.noaa.gov<br>Realm cmdad<br>User Name<br>Password<br>Save this password in your password list<br>OK | Cancel     |

After entering the NWSLI Account and Password, click the "OK" button.

NOTE: To access the NWSLI System, a valid NWSLI Oracle User Account is needed. Password Accounts have been established for each Weather Forecast Office (WFO) and River Forecast Center (RFC). To obtain a NWSLI account or password, please contact the Regional Focal Point in the Systems Operations Division. Please contact the NWSLI Program Manager in the Configuration Branch (W/OPS13) at NWS Headquarters to find the Regional Focal Point for a particular area.

3.3 <u>NWSLI Main Menu.</u> After entering a valid Oracle User Account and Password, the next screen to appear is the NWSLI Main Menu. This screen is used to enter new SID Transactions, review SID Transactions, and generate NWSLI Reports. The top left corner of the NWSLI Main Menu Screen, displays the version of the NWSLI Software. The top right corner, displays who is logged into the system. The NWSLI Main Menu appears below:

Figure 3.3 NWSLI Main Menu

\_ 7 × The Edit - to Examines Tools 1 to 10 weak - - - - @ 2 名 (Spand) (Elevative (Prime (Ar 西田・田 🌿 🕬 🐖 🛍 manapatitana neo naryoglehi na neo jina neo jinaka nar 🚽 ્રેસ્ટ 🛛 નાન્ય Google · Stimmerten Beter bitte state Dert Dertart fichare tete -Eh - Annim =contractions <u>=</u> **National Weather Service** NWSLI Main Menu Kin's She Map NUS BREE MUS Organization Min's Search Enter Search Le E 141 Return to Make Menu Prototype Version 3.0a You are logged in as WFO TEST 1 note i noteli RMSLI Policy Director ISB 1210 for New Clark Sume lasting lister D-leaf sources of Proacy statement CHINOME Review Documents Documents in Progress osas Process Relacted Folima (Control - U.M. Control) ex-will find ten for one tests of une fly C Socurre flot Open Folim On Hold Intent - It Cold Intent andrs CRS NWSLI Kep CS54 astic of instant2-p.d Instantion and Instances -optimen Galler Geord EMRS HEXBAD mis Student/Mexificationation Manuful, ever beginners in Autoritation (Cristic MAN) SH Charles and the Charles Autoritation Reale and modified Automation (MC 1997) Reale and modified Automation (MC 1997) California Feed (305 Provide Laco Classica usos -1 2000 - 1 🔮 📾 9 w t 🛛 🖄 👯 🌠 🕅 🖉 🖉 🖉 🖉 1999 at 200 Her - 2 main 🥵 Provide and Inference of 

All functional areas and menu options will be discussed in further detail.

3.4 <u>New SID Transactions</u>. This functional area provides several menu options allowing users to enter a new station request, modify existing SID Information, or delete an SID from the NWSLI System.

3.4.1 <u>Enter New Station</u>. After clicking on the "Enter New Station" button, the next screen to appear is the "Add New SID" Data Entry Form. This form is used to enter information about a new SID, including necessary location information, and to submit this information to the next level for approval. A document number will be automatically generated for each new form. The WFO information is automatically generated based on the user Oracle account. The word "ADD" appears in the top corners of the form.

There are counters to the right of the Station Detail Text Field on the form indicating how many characters are left. This field is updated automatically as the user types in the Station Detail Box.

Latitude and longitude data can be entered in two formats; either by degrees, minutes, and seconds or decimal degrees. The NWSLI System will convert the entry into both formats for display on the SID Data Entry Form.

Click on the link of any field name to get descriptive help on the field.

To add program information for the station, click on the "Add Program" button in the Program Information block in the lower right portion of the data entry form. A new Add Program data entry window will appear. The Program Information block also has buttons to delete program information and for modifying program information. These buttons become active once program information has been added for a station.

At the bottom of the data entry form, there are buttons used to "Save Work in Progress", "Submit for Approval", "Clear Changes", and "Cancel Form". A user can save a form, and complete it later by using the "Save Work in Progress" button. The form can no longer be edited, once the "Submit for Approval" button is pressed. To clear all changes made to a form and restart data entry, press the "Clear Changes" button. Press the "Cancel Form" button to quit the form without saving any changes.

The Add New Station Data Entry Form appears below:

| Terms in Lied instaction required heiding |          | 100 A    |             |                |                 |                       |                    |
|-------------------------------------------|----------|----------|-------------|----------------|-----------------|-----------------------|--------------------|
| ADD NATIONAL WE                           | THER S   | ERVICE   | OCATIO      | N IDEN         | NFIEI           | rs (NWSL              | AD<br>I)           |
| Station Planae                            |          |          | _           |                |                 |                       |                    |
| STATIONINFORMATION                        |          |          |             |                |                 | _                     |                    |
| Latitude Conginude Statewise              | 1        |          | L'auxéy (1) | dipunun        | City            |                       |                    |
|                                           |          |          | NON -       |                | ottes           |                       |                    |
| Text Let (needucity) Text Lan (needucity  | ) Regius | 1250     | Afiles      | yn .           |                 | Country               |                    |
|                                           | \$33. IH | RAPEGIDA |             | MI             | •               | JANED SIM             | ES(J6)             |
| Suggested SID: Grace 8.8                  | 1        |          |             |                |                 |                       | Vinle@utep         |
| SLATION MONAGE MENT                       |          |          |             | -              |                 | -                     |                    |
| GPA                                       | HSA      |          |             | (              | (               | 2.2                   | -                  |
|                                           |          |          | -           | ſ              | (               |                       | -                  |
| GWA                                       | REG      |          |             | -              |                 |                       |                    |
| [ (06-13) = 04                            |          |          |             | -              |                 | 200                   |                    |
|                                           |          | PROGRAM  | NFORMATIO   | H              |                 |                       |                    |
| theosacter e left                         |          | Progr    | สก<br>สุขท  | Program<br>D   | ρ               | dninvsfrator<br>Owner | Hecord<br>Status   |
|                                           |          | NO P     | ROGRAI      | IS CUR<br>ST   | RENT            | 'LY EXIST<br>N        | FOR THIS           |
|                                           |          |          |             | and the second | and the same of | 19541                 | divid house of the |

Figure 3.4 Add New Station Data Entry Form

3.4.2 <u>Modify Existing Station</u>. Once a user selects this menu option from the main menu, a list of all existing stations in the users office will appear. The user can scroll through the list and select a station for modification, or enter a SID in the top box. Stations with a transaction pending against them for approval appear in pink on the list. Stations with a record on hold appear in yellow. The Station Modification List appears below:

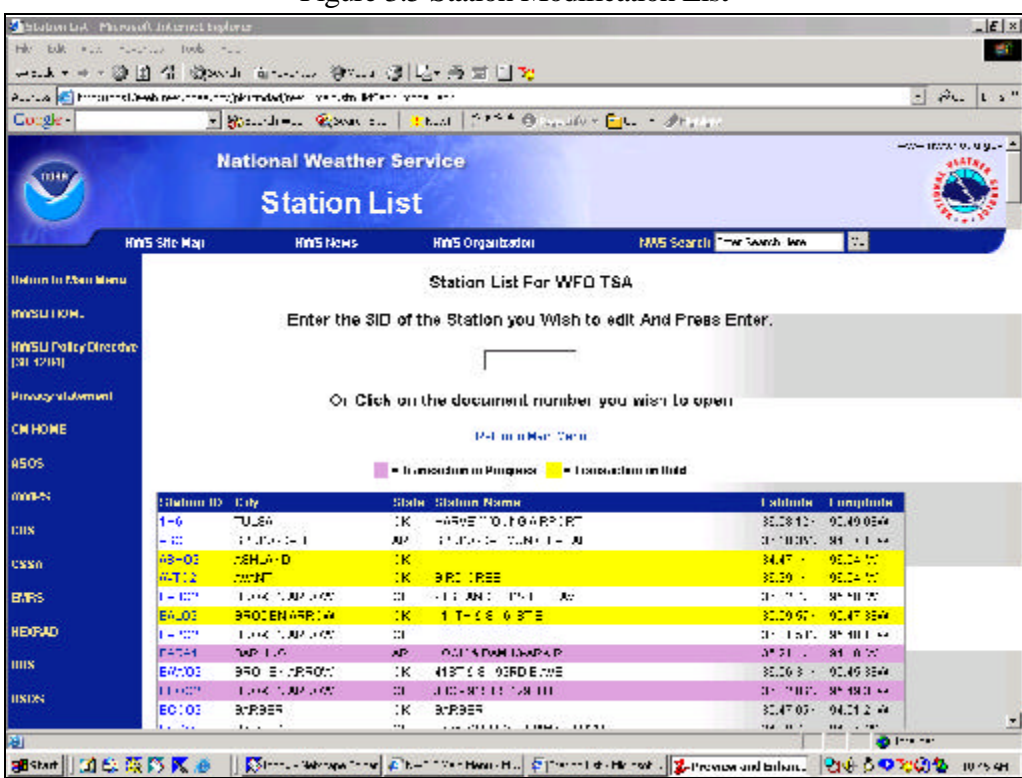

Figure 3.5 Station Modification List

After selecting a record, the Modification Data Entry Form appears. This form is identical to the Enter New Station Data Entry Form described in section 3.5.1, except the word "EDIT" appears in the top corners and all existing station information is populated in the form for modification purposes. The Modification Data Entry Form appears below:

#### Figure 3.6 Modification Data Entry Form

| EDIT<br>N/<br>Document Manaferer ( 8/021     | ATIONAL WEA             | THER SER\   | VICELOC           | ATION IDE        | NTIFIER        | s (NWSL    | 1)          | EDI |
|----------------------------------------------|-------------------------|-------------|-------------------|------------------|----------------|------------|-------------|-----|
| Current SID: 4410                            | · Station               | Meme: ITTC: | алти              |                  |                |            |             |     |
| -SEALKON INFORMATION -<br>Justitude (congito | uder State/Arne         | 2           | County            | Bannugh          | City           |            | 1           |     |
| 037-00 - KK                                  | 0110.000                | 296         | 10-0              | •                | : 1et -4       | NN .       |             |     |
| Feat Lot providing                           | ContLon (resolating)    | Region      | 1                 | Millooge         | 0              | owiny      |             |     |
| 35.23. N                                     | 95.044                  | BOLTHERN R  | ENC               | MI               |                | HITES STAT | E8(.8:      |     |
| CWA<br>TEAT.LEA 0<br>-NIATIONIN IAI<br>260   | cliaracters left        | AY C        | ROGRAM INFOR      | MATION<br>Polyco | n údi          | mustato    | lòn:m d     | -   |
|                                              | 2                       |             | Accorden.         | 0                | Inca           | Clame      | Nature 1    | 1   |
|                                              | 1000                    |             | 00-9              | 1* d.llo*        | Louis          | 40<br>(*X  | A CHENCH    |     |
|                                              | ×                       | -           | Add Fro           | gram file        | odily: Program | a Def      | ete Program |     |
|                                              | Care Multine Marine and | . I Nation  | at the discussion | (18.8.0          | Traumar        | Desceller  | -           |     |

3.4.3 <u>Delete Existing Station</u>. This menu option provides a way to entirely remove a SID from the NWSLI System. After selecting this option from the main menu, a form will appear with "DEL" in the top corners. All existing station information will appear in the fields on the form. There are two buttons on the bottom of this form. Users can submit a Deletion Transaction Request for approval by pressing the "Delete Station" button, or users can cancel the delete transaction by pressing the "Cancel Form" button. The NWSLI Deletion Form appears below:

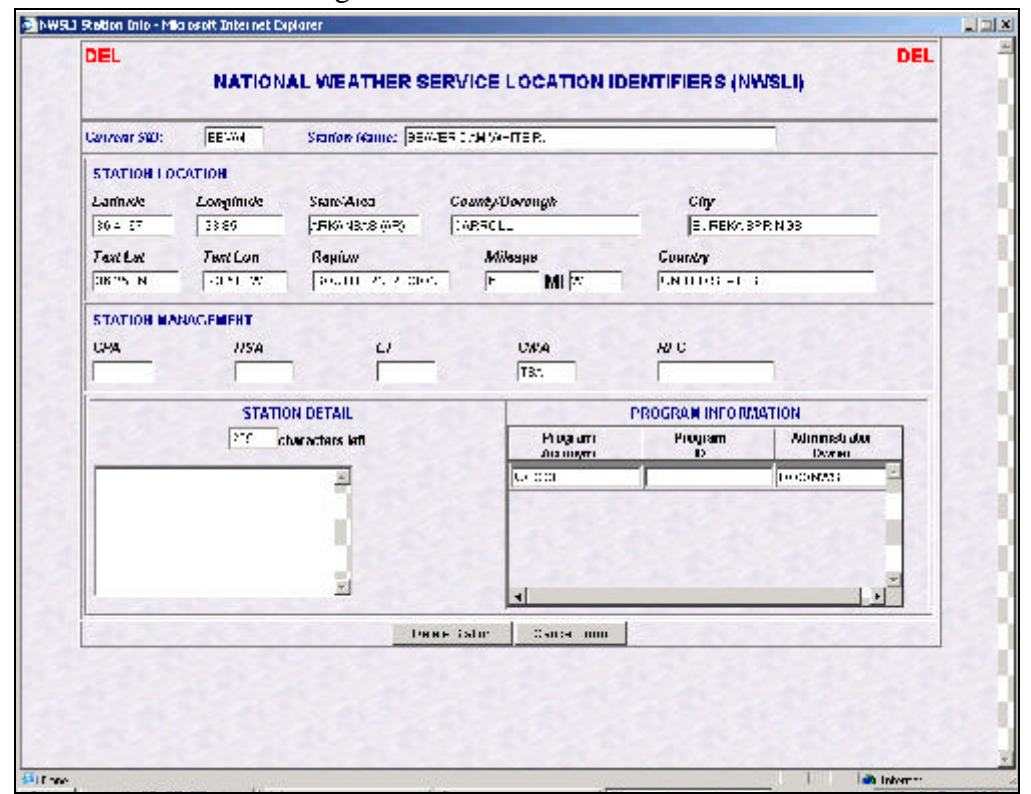

#### Figure 3.7 NWSLI Deletion Form

3.5 <u>Review Documents</u>. This functional area provides one option, which allows users to review submitted documents. It is explained in detail below.

3.5.1 <u>Review Submitted Documents</u>. This menu option provides a way to review and approve transactions for stations in a users WFO area, submitted by other stations (such as River Forecast Centers). If there are any transactions to review and approve, the number of documents will be indicated on the main NWSLI Menu. An example of the main NWSLI Menu showing the number of submitted documents to review appears below:

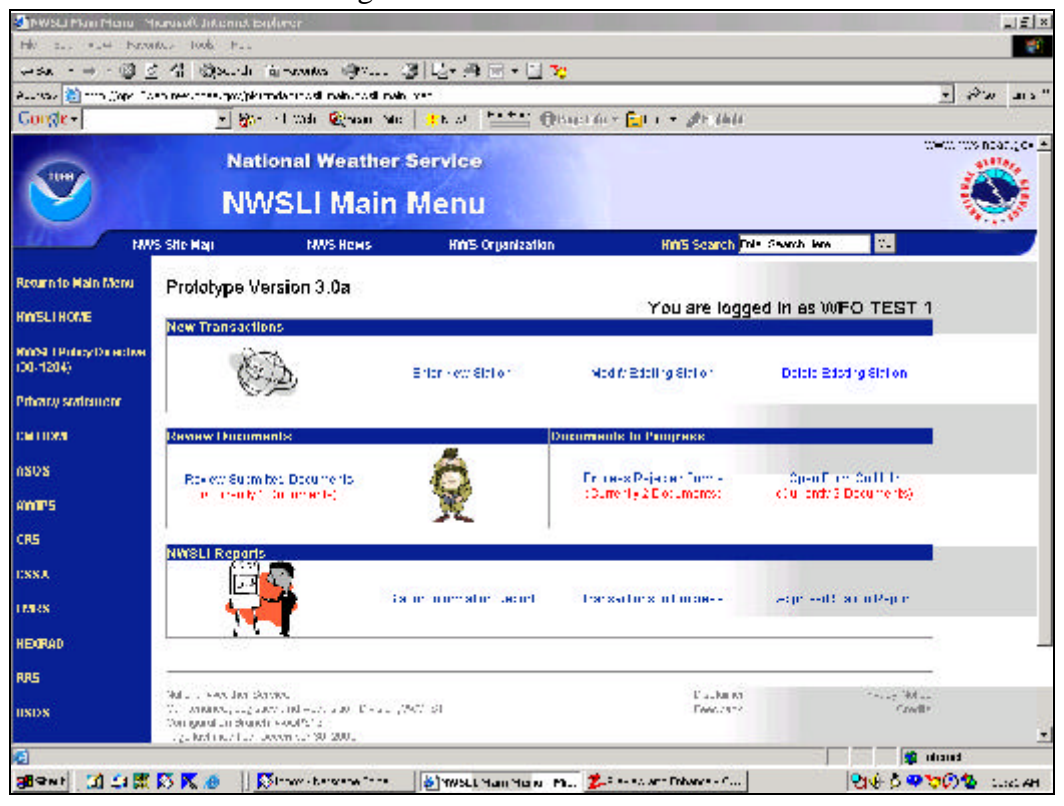

When a user selects the Review Submitted Documents option, the following Document Review List appears:

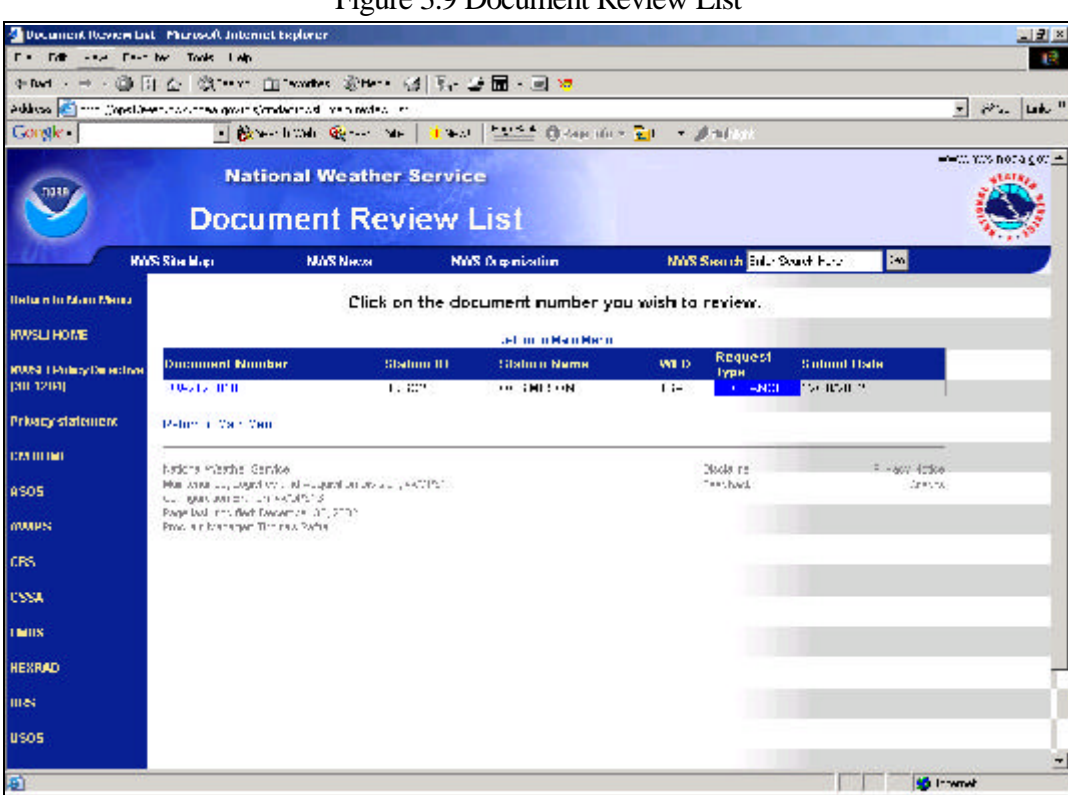

Figure 3.9 Document Review List

After selecting a record, the user is presented with a form allowing them to edit information for a submitted record. At the bottom of this form, there are three buttons - "Approve Document", "Reject Document", and "Cancel Form". Approving the form will allow it to be sent to the next level. Rejecting the document, the transaction will be sent back to the submitting office. The Cancel Form option allows users to quit the form. An example of the Submitted Document Edit Form appears below:

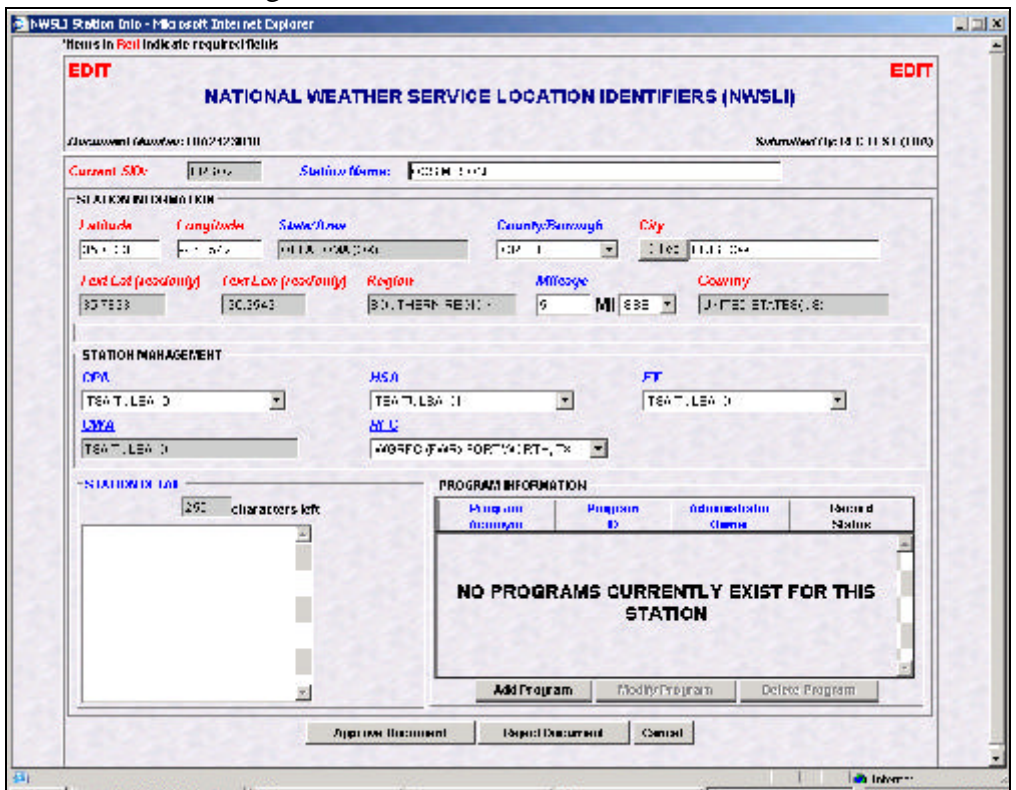

#### Figure 3.10 Submitted Document Edit Form

3.6 <u>Documents In Progress</u>. This functional area provides two menu options allowing users to process rejected documents and open documents on hold. These menu options are explained in detail below:

3.6.1 <u>Process Rejected Forms</u>. This menu option provides a way to edit and re-process previously rejected forms. Users can retrieve a transaction, modify it, and send it back to the next level for approval. The Rejected Documents List appears below:

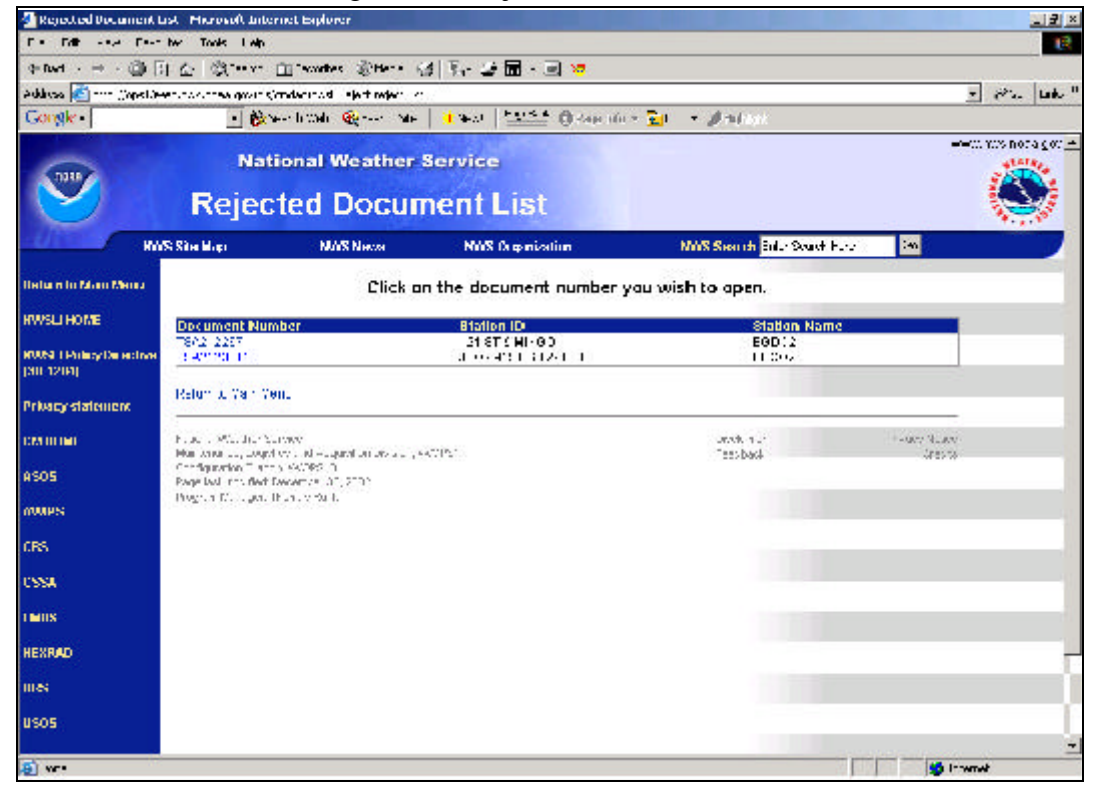

Figure 3.11 Rejected Documents List

After selecting a record from the list, the user is presented with a form describing the reason for rejection. There are two buttons on this form - "Correct Form", and "Cancel Form". The Reason for Rejection Description Form appears below:

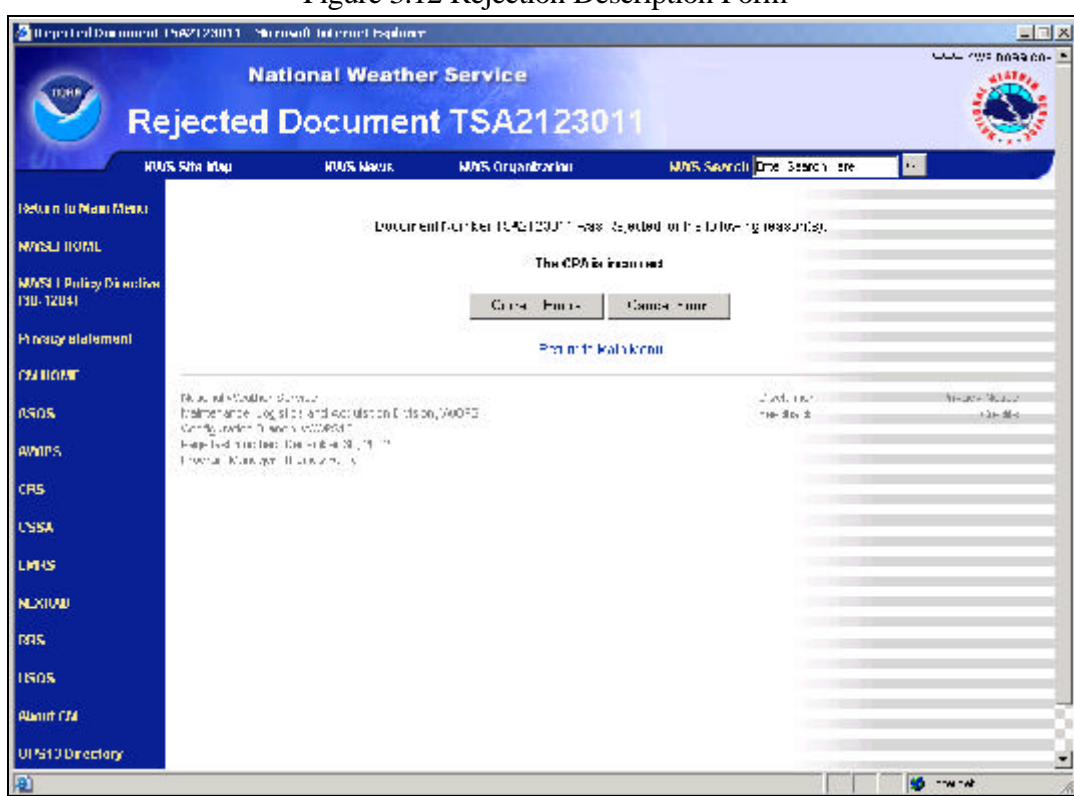

#### Figure 3.12 Rejection Description Form

An edit screen is presented if the user chooses to correct the errors. From this screen, users can revise records and submit them for approval. The word "EDIT" appears in the top corners of the screen. This screen functions like the Modification Data Entry Form described in section 3.5.2. The NWSLI Resubmit Rejected Form edit screen appears below:

| ienus ilu <mark>Rad</mark> Indir.ale required | fields                  | 1 9 1 1 1 1 1 1 1 1 1 1 1 1 1 1 1 1 1 1 |                 | 0.25.20                |               |          |
|-----------------------------------------------|-------------------------|-----------------------------------------|-----------------|------------------------|---------------|----------|
| EDIT<br>NAT                                   | IONAL WEAT              | THER SERVICE                            | LOCATION ID     | ENTIFIERS IN           | WSLI)         | EOIT     |
| Gerrand SID: E9002                            | Station N               | lome: 190 51818                         | 1251H E         |                        | -             |          |
|                                               |                         |                                         |                 |                        |               | -        |
| Latitude Longitude                            | State/Anw               |                                         | Counter Burganh | Gilu                   |               | 022      |
| 33.035 -35.025                                | CK A lotte (            | cký.                                    | T. 04 -         | Dates TROUTN           | A770A         |          |
| Text Lat (readouble Tex                       | T. op freedoold         | Realan                                  | Mileaue         | Couste                 |               |          |
| 35135 05                                      |                         | SOUTHERN RED CH                         | MI              | DI T                   | ISIN ESCIS    | -        |
|                                               |                         |                                         |                 |                        |               |          |
| STATION MANAGEMENT                            |                         |                                         |                 |                        |               |          |
| <u>201</u>                                    |                         | HSA                                     |                 | EL                     |               |          |
| officially and the second                     | •                       | 85 ( JLS9, CP                           |                 |                        |               |          |
| <u>awa</u>                                    |                         | <u>BEC</u>                              |                 |                        |               |          |
| TATU OK DA                                    |                         |                                         | •               |                        |               |          |
| STATION DETAIL                                |                         | - HIUGIA                                |                 |                        | 1 10 2 2 4    |          |
| 535 d                                         | namentea e <b>l</b> ett | L.C.                                    | uran Eron       | an Admustr             | alor Record   |          |
| DO-SICTOR STUD                                | *                       | Act                                     | angen ID        | Owne                   | r Status      | _        |
|                                               |                         | NO                                      | PROGRAMS C      | URRENTLY EX<br>STATION | XIST FOR THIS | COLOR DA |
|                                               |                         |                                         |                 |                        |               |          |

#### Figure 3.13 NWSLI Resubmit Rejected Form

3.6.2 <u>Open Form on Hold</u>. This menu option provides a way to open records placed on hold, and complete and send them for approval. The Document Hold List appears below:

|                                     |                                                                                                    | riguic                                        | 5.14 Document                         | TION LIST                        |              |           |
|-------------------------------------|----------------------------------------------------------------------------------------------------|-----------------------------------------------|---------------------------------------|----------------------------------|--------------|-----------|
| Decoment Hold Lat                   | Phone with unternet track                                                                                   | an la r                                       |                                       |                                  |              | - E ×     |
| the Edd That the                    | where and the                                                                                               |                                               |                                       |                                  |              | -         |
| - + + + k + + 😳                     | 臣 A ann In                                                                                                  | Harris (Braw)                                 | · · · · · · · · · · · · · · · · · · · |                                  | 11.5050      |           |
| Address 🛃 Nithmannshi               | Herunas noseuro-in symp                                                                                     | et/new iven hold live                         |                                       |                                  | 1 3          | ku  ans " |
| Google-                             | * 🕅 Van                                                                                                    | h= 😪 the s                                    | 🗌 🐮 Martin 🔤 👘 👘 👘 👘 👘                | er 🖬 👘 🖉 Herry e                 |              |           |
|                                     | Nation<br>Docu                                                                                              | al Weather S                                  | <sup>service</sup><br>Id List         |                                  |              | × 0 - *   |
| MA NA                               | Ni Salin Mug                                                                                                | MANS House                                    | MOCS Desponsation                     | MiniX Security Ends Scorely Have |              |           |
| Helmon to Marco Merco               |                                                                                                    | Click or                                      | the document number y                 | vou wish ta open.                |              |           |
| 8009110028                          |                                                                                                    |                                               | Retuin to Main Homu                   | 1                                |              |           |
| HMSLI Policy Directive<br>(31-1211) | TB52 1379<br>1 2010568                                                                                      | 6                                             | : Station 81<br>                      | EISD (REE                        |              |           |
| Privacy statement                   | Team a Raa H-a                                                                                              |                                               |                                       |                                  |              |           |
| CHHOME                              | And the fee the second                                                                                      |                                               |                                       | 17 States                        |              |           |
| 0505                                | <ol> <li>America, J., Solver, J.<br/>Application Tranch. Ave.<br/>Security and rest rate. Decem.</li> </ol> | nd - Loo and the all 178<br>Optimized to 2005 | er al                                 | Page 21-2                        | Cover        |           |
| MORES .                             | Fins en Hanese Comm                                                                                         | A PAMA                                        |                                       |                                  |              |           |
| cius                                |                                                                                                    |                                               |                                       |                                  |              |           |
| CS5A                                |                                                                                                    |                                               |                                       |                                  |              |           |
| BARS                                |                                                                                                    |                                               |                                       |                                  |              |           |
| NU SELOU                            |                                                                                                    |                                               |                                       |                                  |              | 1         |
| mix                                 |                                                                                                    |                                               |                                       |                                  |              |           |
| usos                                |                                                                                                    |                                               |                                       |                                  |              |           |
| <b>4</b>                            |                                                                                                    |                                               |                                       |                                  | terente 🐲    |           |
| 38 Qut 31 14 28                     | 🖾 📉 🍯 📋 🤘 🕬                                                                                                 | hon Vestenger                                 | 🖗 j'we week told in the 🌠             | Preview and Enhance              | 214: & 🗢 🏷 🕻 | 2 8 18 AV |

Figure 3.14 Document Hold List

After selecting a record from the Document Hold List, the NWSLI Hold Data Entry Screen will appear. From this screen, users can revise and submit a record for approval. The word "EDIT" appears in the top corners of the screen. This screen functions like the Modification Data Entry Form described in section 3.5.2. The NWSLI Hold Screen appears below:

Figure 3.15 NWSLI Hold Screen

| in the set in the set of the | or contents                |                     | -            |                | -           |                     |                    | -   |
|------------------------------|----------------------------|---------------------|--------------|----------------|-------------|---------------------|--------------------|-----|
| EDIT N                       | IATIONAL WEA               | THER SERVIC         | ELOCA        | TION IDE       | NTIFIE      | IRS (NWSL           | .1)                | EUN |
| Toraccent Muster: ISA:       | 412/6                      |                     |              |                |             |                     | 142                | _   |
| annen over heet              |                            | Name: [11.1.1.1.1.1 | N.           |                |             |                     |                    |     |
| STATION INTO AND THE         |                            |                     |              | and the second | -           | 2.292               | 2.20               |     |
|                              |                            |                     | Tel -C       | -              | . Let       | LANN .              |                    |     |
| Land Card Card Card Card     | (                          | 61. actau           | 1            |                |             |                     |                    |     |
| Pere Lat producing)          | Text 2.0% (researing)      | IS THESE SEN        |              | MI             | -           | Lucret et-t         | EC/ 0-             | -   |
|                              | 1                          |                     |              | 1-11           | -           | 1                   |                    |     |
| STATION MANAGEMEN            | т                          |                     |              |                |             |                     |                    |     |
| OPA                          |                            | HSA                 |              |                | FT          |                     |                    |     |
|                              | *                          |                     |              | •              |             |                     | *                  |     |
| LWA                          | 100 M                      | BCC .               |              | -              |             |                     |                    |     |
| TEAT.LEA D                   |                            |                     |              | -              |             |                     |                    |     |
| -STATION IN LAR              | _                          | PROG                | RAM INFORM   | ATION          |             | -                   |                    | -   |
| 261                          | characters left            |                     |              | Pogos          | •           | Octoornation Common | Idente di<br>Matus |     |
|                              | -                          | 7002                | y i          | 34.07.8        | D           | 070078              | POR NOEC           | in. |
|                              |                            | POES                | 3            | Get Ball Mr.   | Ľ           | UTRATS              | INCHINGED.         |     |
|                              | ×                          | -                   | Add Fray     | am f.k         | od My Fro L | ran Del             | ese Program        |     |
| 100 M                        | Save 100 als in Pringi era | Salamet In          | n Appanessal | Cin.s C        | Понтанк     | Dencetto            | m                  |     |
|                              |                            |                     |              | -              |             |                     |                    |     |

3.7 <u>NWSLI Reports</u>. The NWSLI Reports Functional Area provides a way to print several types of station reports using Adobe Acrobat. If installed properly, the Adobe Acrobat Reader will automatically launch when a report is selected. There are three choices on the NSWLI Report Functional Area. They are Station Information Report, Transactions in Progress Report, and Approved Station Report. Each report is described in detail below:

3.7.1 <u>Station Information Report</u>. The Station Information Report contains basic information about a station in a printable format. After selecting this option, the user is presented with a list of all stations in their office. The Station Information Report list appears below:

| Station Information P                                                                                                    | teport Ph  | crosoft Internet Explorer               |               |       |                              |                      |            |                  | ×        |
|----------------------------------------------------------------------------------------------------|------------|-----------------------------------------|---------------|-------|------------------------------|----------------------|------------|------------------|----------|
| The THE MAD THE                                                                                                    | at the Th  | ok 14-                                  |               |       |                              |                      |            |                  | 12       |
| 1 10000 - 10                                                                                                    | The set of | Street Corrector Ch                     | a.a. 1980-236 | and C |                              |                      |            |                  |          |
| I the max of the state                                                                                                    | SI 221     | Star. 11 [1] 10. (3)                    | and 1 - 3 - 🛤 |       | 1.49                         |                      |            | a second and the |          |
| Auros 🛃 Migranty 1.                                                                                                    | whites no  | estimation and need repaired            | " degrafor "  |       |                              |                      | 14         | · 300            | Lak. "   |
| Conde -                                                                                                    |            | with States In such the States          | - In - Aug    |       | *** Character City and State | 107                  |            |                  |          |
| 1 contract                                                                                                    |            | - <b>G</b>                              |               |       | Contraction [12] 4. a Martin | 6 m.                 |            |                  | _        |
|                                                                                                    |            |                                         |               |       |                              |                      | -          | -W. 103 1093     | 1 207 *  |
|                                                                                                    |            | National Weath                          | ier Service   | 2     |                              |                      |            | 4LATA            | 10       |
| 2000                                                                                                    |            |                                         |               |       |                              |                      |            | 200              | <u>.</u> |
|                                                                                                    | Sta        | tion Inform:                            | ation Ra      | and   | set.                         |                      |            | 3.               | <i>.</i> |
|                                                                                                    | Jua        | don morme                               | auon ny       | εpų   | 21 L                         |                      |            |                  | 8 L      |
| There are a                                                                                                    |            | 2. 2.2.2.2.2.2.2.2.2.2.2.2.2.2.2.2.2.2. | 202002        |       |                              |                      |            |                  |          |
| HI                                                                                                    | 5 Ske Maj  | > MAS News                              | NMS           | Organ | itardon MMS Search           | Tols: Search Let e 1 | 200        | ,                |          |
| ana mananan <sup>kara</sup>                                                                                                    |            |                                         |               |       |                              |                      |            |                  | _        |
| Reference Main Mence                                                                                                    | Sites      | for WEO TSA                             |               |       |                              |                      |            |                  |          |
|                                                                                                    |            |                                         |               |       |                              |                      |            |                  |          |
| HURA LEKIM                                                                                                    |            |                                         |               | Scl.  | m to Hoin Heiru              |                      |            |                  |          |
|                                                                                                    | 501.5      | City                                    | County        | Stat  | e Sishuu Name                | La block             | ungdude    |                  |          |
| HWSLI Pallay Directive                                                                                                    | HD         | T.L80                                   | TLEN          | ÷к    | HARVEY YOUNG A RECRT         | 35.05, 3N            | 01.49.18/4 |                  |          |
| (30-1204)                                                                                                    | .180       | SFRI-OD-LE                              | THERE OF IN   | .:R   | 8PRIMODAL OUN CIPCLIFF       | 35.10.3CN            | 94.27. 0.9 |                  |          |
|                                                                                                    | 201.05     | - 3 1 - 1 3                             | 111.010       | ::1   |                              | 3477 N               | 8. 4 **    |                  |          |
| Pressoyabiliament                                                                                                    | Av. 02     | -MAN                                    | C2 20 -       | ::1   | IIP D J K                    | 31.25 N              | N . 1      |                  |          |
|                                                                                                    | B1B12      | ERO 8449900                             | TLBD          | :к    | 918T A+D 3, 123T+ E, AVE     | 4.50.36              | 92.20.44   |                  |          |
| CREMONE                                                                                                    | B-1.03     | EROLEH ARRIAN                           | TLLBD         | :к    | 11 TH&E 6 3TE.               | 30.93.07N            | 92.47.38/4 |                  |          |
| CIII II O'HL                                                                                                    | JM 102 (   | LROKLN WW                               | UL M          | ÷1.   |                              | 02.01.5CN            | 95.40.1074 |                  |          |
|                                                                                                    | 001        | 1 - 2 P.C                               | 11-1-1        | AP2   | LOCIDE CONTRACTO             | 35 22 K              | 9111 64    |                  |          |
| 05608                                                                                                    | 8:56:02    | ERO 544550()                            | thing: -ER    | :к    | 413T & 3 193RD E.%-E         | 35.05.3° N           | 91.40.38/4 |                  |          |
|                                                                                                    | 99012      | ERO 544550()                            | TLLBO         | :к    | JB: 218T 8 20TH 8            | 35.03.06N            | 95.45.30.9 |                  |          |
| AWAP5                                                                                                    | 30002      | LH KUL K                                | OF LIZOK      | ÷1.   | DWRDER                       | 05.47.LEN            | 91.51.2174 |                  |          |
|                                                                                                    | 101006     | 1100 002                                | 1.1.02        | :::   | EAST BOUND OF STREET BALL    | 34.3 N               | 91 2 44    |                  |          |
| CRN                                                                                                    | 95302      | FEG98                                   | CLOULDEF      | K     |                              | 3747 N               | 97.70 44   |                  | _        |
|                                                                                                    | 98412      | EEI- Q-L                                | LATHER        | :к    |                              | 34.5 .1              | 95.55.44   |                  | - 11     |
| 0001                                                                                                    | JUMP -     | LURERECHTRAC                            | 048CL_        | AR.   | DEWERD-74MITE -              | 32.25.N              | 9. 51. 64  |                  | _        |
| LOCK -                                                                                                    | ICCOV.     | LIDE ALLN                               | 31··          | ::1   | 10 ct = 18 02 11             | 31:34 N              | y= 5 64    |                  |          |
| Sectors:                                                                                                    | 800.02     | FI.A.                                   | 7,135         | K     | 12 BT& MN3.1                 | 31 65 2.5N           | 97.72.73/9 |                  |          |
| BARS                                                                                                    | 93812      | EE0/03                                  | (1 TUL)EE     | :K    | CEEPF: FK SIVES              | 30,40,8              | 95.54. 4   |                  | - 11     |
| and the second second second second second second second second second second second second second second second                                                                                                    | JROS       | Le C CL'eL                              | 1000 L        | 715   | DIRCE CAREARCEDIRCE CREEK    | 92.92.b              | 92.16.84   |                  |          |
| NT NUMP                                                                                                    | 100.0      | 11-1-                                   | 1.1 24        | ::1   |                              | at as N              | gent an    |                  |          |
|                                                                                                    | 8,004      | FFINTANVI =                             | A=NTCN        | .P    |                              | 37.21.4.214          | 94 2 1924  |                  |          |
| 885                                                                                                    | 901103     | EOY-TO-                                 | 1. EKC GEE    | :к    |                              | 30.40.h              | 95.38.44   |                  |          |
|                                                                                                    | J 4 02     | Le C CL'eL                              | 7000-         | 715   |                              | 92.94.b              | 92.16.84   |                  |          |
| and the second second se | 1.3322     | 11213-144                               | CLUR          | ::1   | O TELLON I                   | 3577 EN              | 81.71 1874 |                  |          |
| 105608                                                                                                    | BETHE!     | F47 1.0                                 | REFATTA-1     | :R    | BAR NO DAR RIZD 13 TO        | 37 × K               | 91 8 -0    |                  |          |
| 1                                                                                                    | 95(:03     | ERISTOW .                               | FEEI          | :к    | B5I3T : ++                   | 30.43.4CN            | 95.33.30%  |                  | -        |
| 1                                                                                                    |            | 0.000                                   |               | 20100 | 22200000000                  |                      |            | ATTAK SALES      | _        |

Figure 3.16 Station Information Report

3.7.2 Transaction In Progress Report. The Transaction In Progress Report contains information about all records in progress for the user's office. After selecting this option, the user is presented with a list of all transactions in progress. The Transactions in Progress Report List appears below:

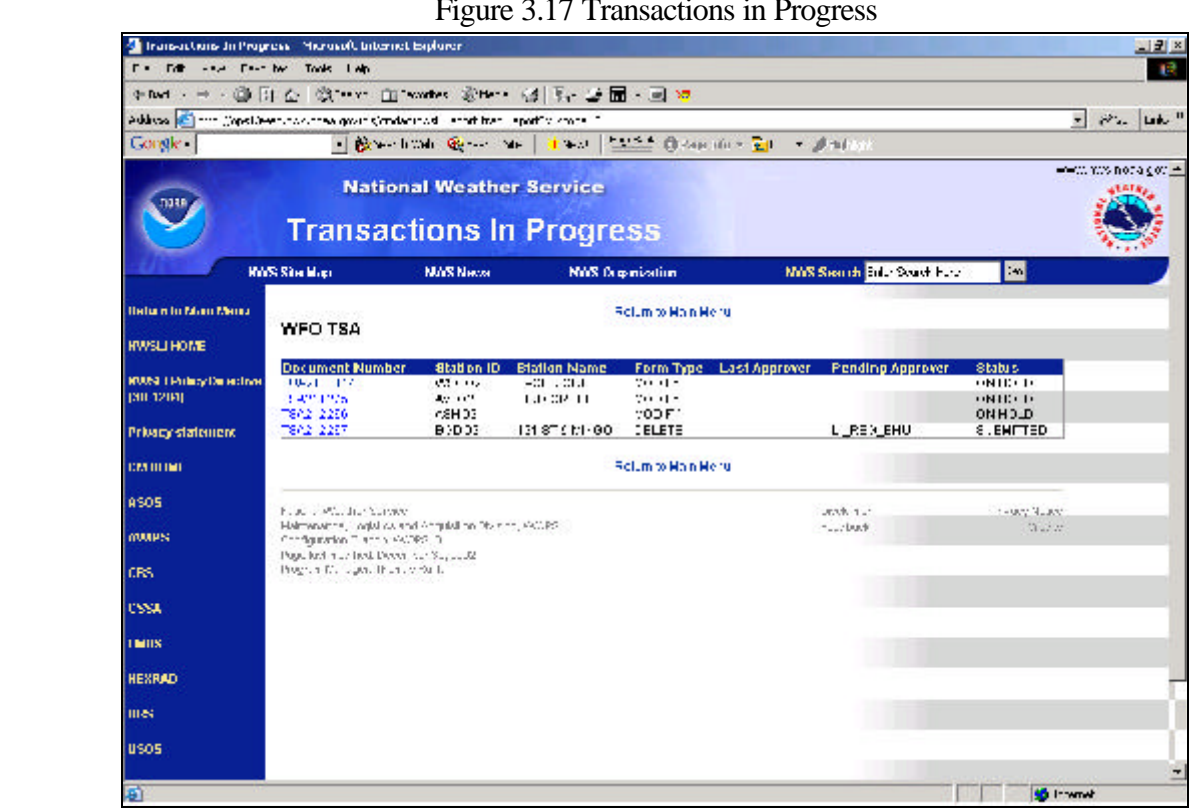

| Figure 3 | 3.17 | Transactions | in | Progress |
|----------|------|--------------|----|----------|
| <u> </u> |      |              |    | <u> </u> |

After selecting a station from the list, the Adobe Acrobat Reader launches and a report is displayed.

3.7.3 Approved Station Report. The Approved Station Report contains information about all records approved within the last 30 days for the user's office. After selecting this option, the user is presented with a list of all approved stations. The Approved Station Report List appears below:

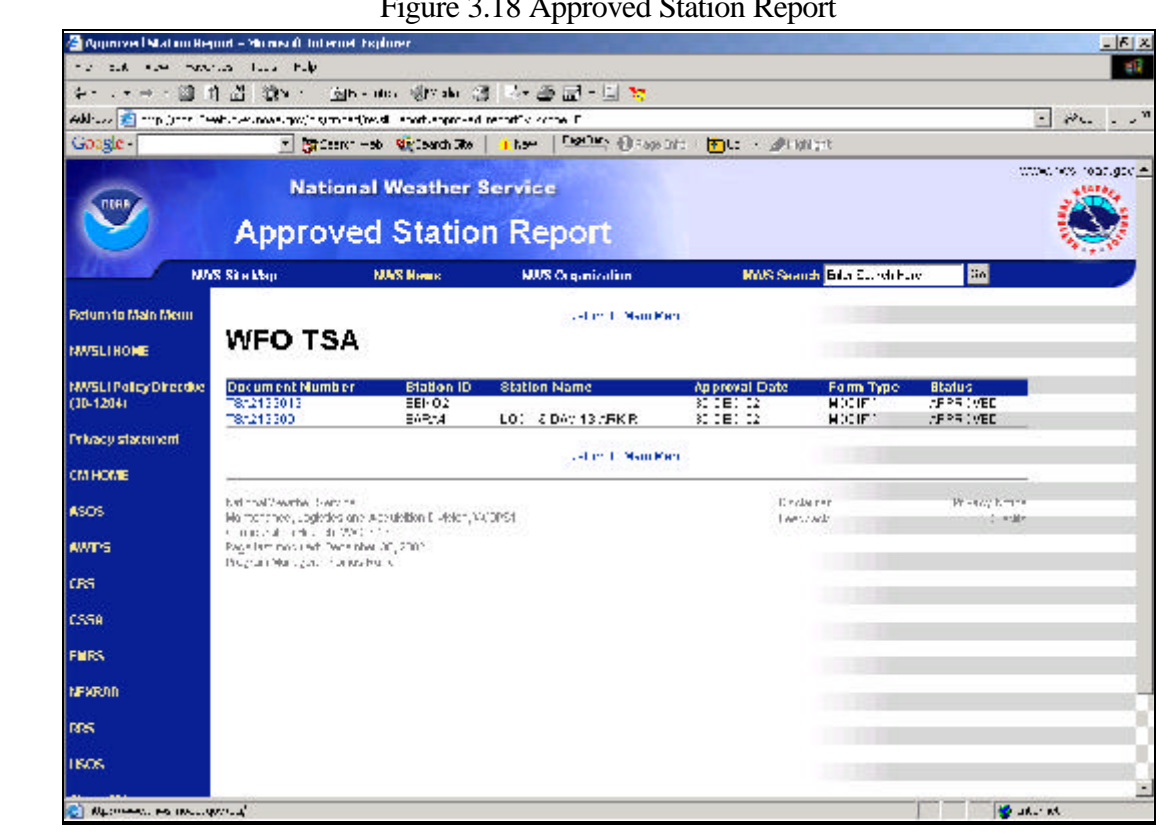

Figure 3.18 Approved Station Report

Adobe Acrobat Reader Screen. After selecting to view any of the NWSLI Reports, the 3.7.4 Adobe Acrobat Reader will launch. The Acrobat Reader has several built-in functions allowing users to print a report, save a report to disk, zoom in on a report, advance to the next page, advance to the last page, etc. To activate these features, click on the Adobe Acrobat Hot Keys located on the tool bar below the URL. There is an Adobe Acrobat Logo located on the Adobe Acrobat Tool Bar.

NOTE: Do not use the toolbar above the URL to print the report. This tool bar pertains to Internet Explorer, and not Adobe Acrobat.

|                                                | insaction Form                                        |
|------------------------------------------------|-------------------------------------------------------|
| Decument Number TSA212267                      | Submitted By WFO TEST 1                               |
| STA                                            | ION INFORMATION                                       |
| BGDO2<br>Decimal Latitude (Text Latitude)      | 121 ST & MINGO<br>Decimal Longitude (Text Longitude)  |
| 35.9897 (35.59.23N)                            | -95.8675 ( 95.52.03W)                                 |
| BIXBY Mileage                                  | TULSA OK (OKLAHOM/<br>Country                         |
| SOUTHERN REGION STAT                           | 4 MIL W UNITED STATE                                  |
| Cooperative Program Area SID (CPA) Hydrolog    | : Service Area SID (HSA) Flectronic Technician SID (H |
| County Warning Area SID (WFO)<br>TSA-TULSA, OK | River Forecast Center SID (RFC)                       |
| \$                                             | TATION DETAIL                                         |
| 121 ST & MINGO                                 |                                                       |

An example of the Adobe Acrobat Reader Screen appears below:

# Technical Assistance. If technical difficulties occur when operating the NWSLI System, contact the NWSLI Program Manager within the Configuration Branch at NWS Headquarters:

National Weather Service

Configuration Branch W/OPS13

1325 East West Highway, Room 16392

Silver Spring, MD 20910-3283

301-713-1892 x152